Angus L. Macdonald Library

# **Request & Retrieve @ the Angus L. Macdonald Library**

## Introduction

This handout is intended to teach you how to use our **Request & Retrieve** service at the Angus L. Macdonald Library.

## Step 1:

- Go to the Library website: http://sites.stfx.ca/library/
- Enter the title of the **BOOK** that you are looking for in the Library search box.
- In this example, the title of the BOOK is: "Twenty-six"
- TIP: Putting quotation marks around your search term will provide more precise results

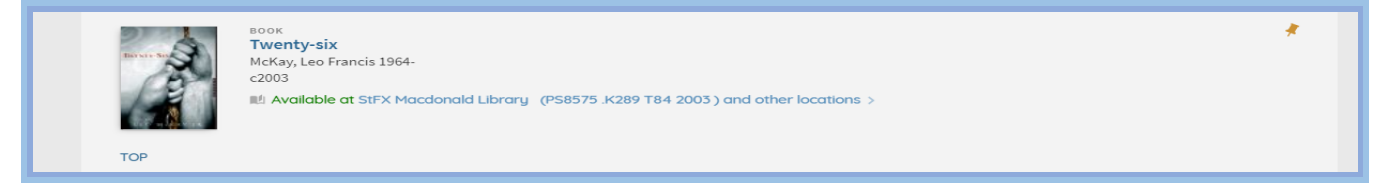

#### Step 2:

- Select the correct book, a new window will open showing all of the locations this item is available.
- Please sign in to see request options and to place requests

| TO RESULTS LIST                              |                                                                                                    |   |
|----------------------------------------------|----------------------------------------------------------------------------------------------------|---|
| Starter by                                   | BOOK<br>Twenty-six<br>McKay, Leo Francis 1964-<br>c2003<br>Available at StFX Macdonald Library (PS8575 .K289 T84 2003 ) and other locations > | * |
| TOP<br>SEND TO<br>GET IT<br>DETAILS<br>LINKS | Send to                                                                                                    |   |
| DOCUMENT DELIV                               | Get It                                                                                                    |   |
| TAGS                                         | Please sign in to see request options and to place requests 🛃 Sign in LOCATIONS: ALL STFX                                                     |   |
|                                              | StFX Macdonald Library<br>Available ; (PS8575 .K289 T84 2003 )                                                                                | > |
|                                              | OTHER INSTITUTIONS                                                                                                    |   |
|                                              | Acadia Vaughan Memorial Library<br>Available , General Collection ; (P58575 .K415 T83 2003b )                                                 | > |
|                                              | Acadia Vaughan Memorial Library<br>Available , General Collection ; (PS8575 .K415 T83 2003 )                                                  | > |
|                                              | Cape Breton University                                                                                                    |   |

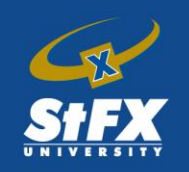

Angus L. Macdonald Library

# Step 3:

- You will be brought to the following screen.
- Your Barcode is located on your StFX ID and begins with 2199300...
- Your Password is the last FOUR DIGITS of your home or office phone number

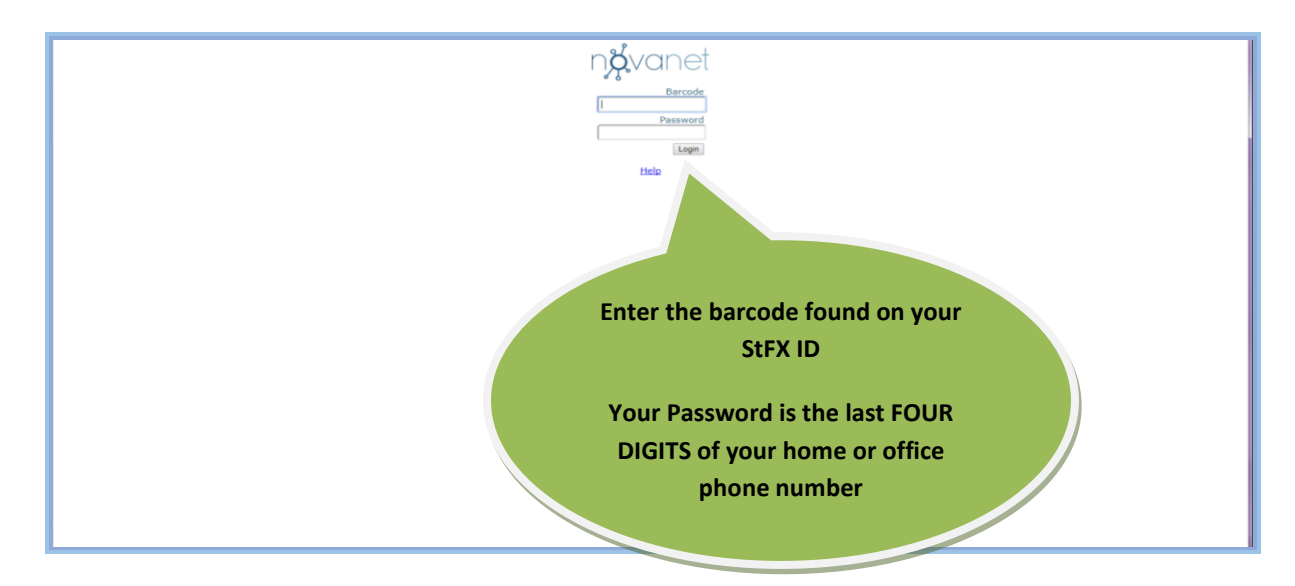

## Step 4:

• Select the HOLD option to request book

|              | III Available at StFX Macdonald Library (PS8575.K289 T84 2003) and other locations >             |
|--------------|--------------------------------------------------------------------------------------------------|
| TOP          |                                                                                                  |
| SEND TO      | Send to                                                                                          |
| GET IT       |                                                                                                  |
| DETAILS      | EXPORT BIBTE EXPORT RIS REFWORKS CITATION PERMALINK PRINT E-MAIL                                 |
| LINKS        |                                                                                                  |
| DOCUMENT DES | v Cottle                                                                                         |
| BROWSE SHELF | REQUEST: Hold                                                                                    |
| TAGS         | < BACK TO LOCATIONS                                                                              |
|              | Hold request                                                                                     |
|              | <ul> <li>* Item category </li> <li>Pickup Location</li> <li>* StFX Macdonald Library </li> </ul> |
|              | * Location 👻                                                                                     |
|              | C+ RESET FORM                                                                                    |

Last Updated January 2018

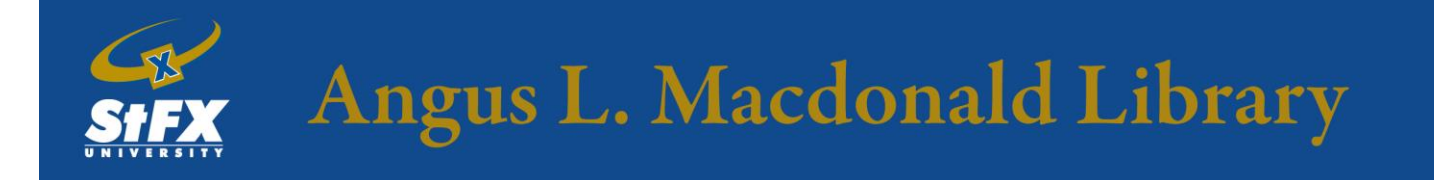

- Confirm Item Category as SFX General Loan, and Pickup Location as well as Location as STFX Macdonald Library
- Select **SEND REQUEST** to submit the hold request.

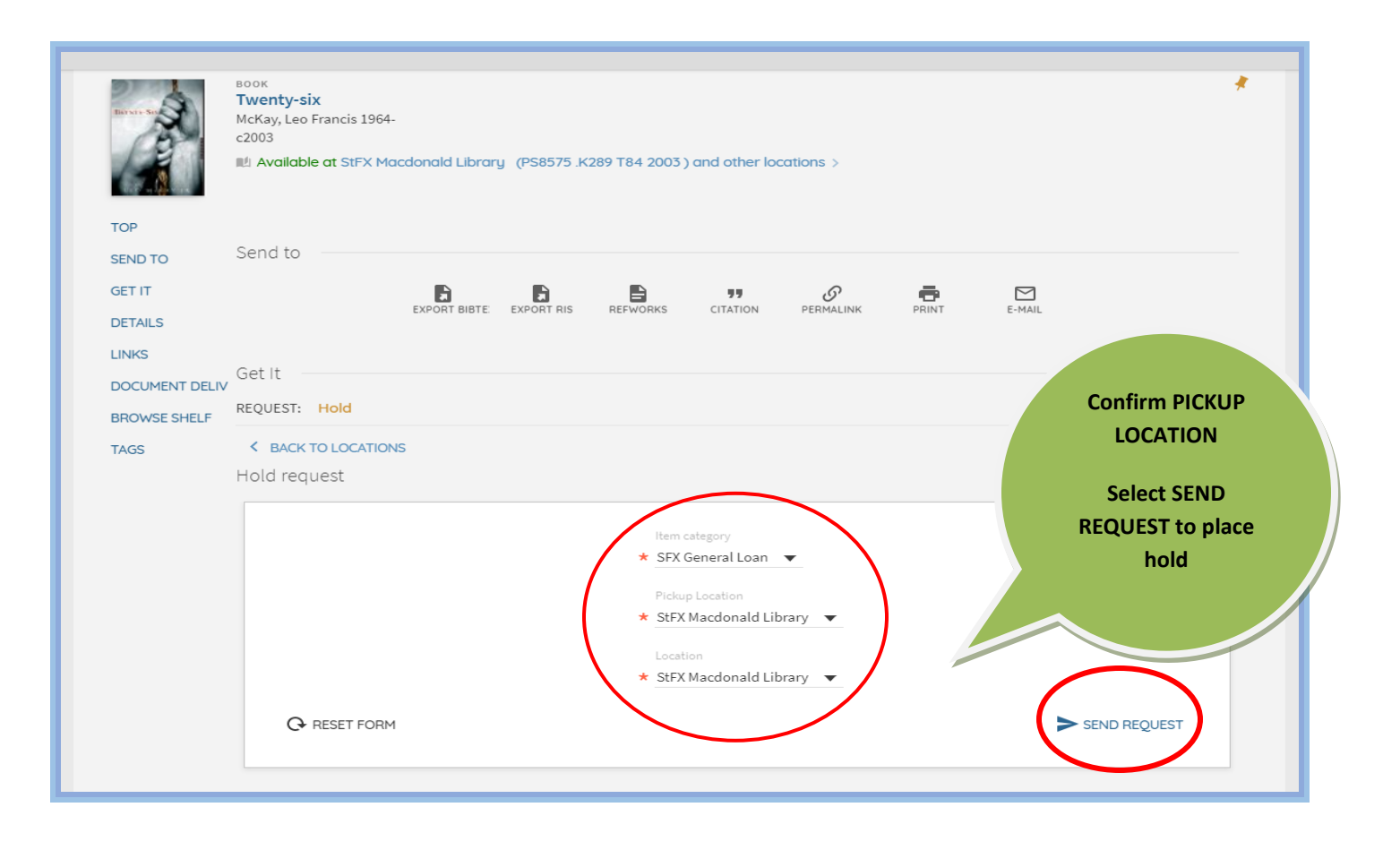

# Step 5: Congratulations! You have successfully placed a hold.

- You will receive an email notification when the item is ready for pick-up, or if the item could not be located.
- Allow one business day for items to be retrieved.

| Sector San        | BOOK<br>Twenty-six<br>McKay, Lee Francis 1964-<br>c2003<br>BM Available at StFX Macdonald Library (PS8575.1K289 T84 2003 ) and other locations >                                                                                                    |
|-------------------|----------------------------------------------------------------------------------------------------|
| TOP               | Send to                                                                                                    |
| GET IT<br>DETAILS | EXPORT BIBTE EXPORT RIS REFWORKS CITATION PERMALINK PRINT E-HAIL                                                                                                    |
|                   | Get It                                                                                                    |
| BROWSE SHELE      | REQUEST: Hold                                                                                                    |
| TAGS              | < BACK                                                                                                    |
|                   | Action Succeeded                                                                                                    |
|                   | Details                                                                                                    |
|                   | Title     Twenty-six       Author     McKay, Leo Francis 1964- >       Subjects     Coal miners Nova Scotia Fiction >       Coal miner accidents Nova Scotia Fiction >     Fiction >       Fathers and sons Fiction >     Westray Mine Disaster (Plymouth, Pictou, N.S.) 1992 Fiction >       Nova Scotia Fiction >     Nova Scotia Fiction > |
|                   | Note         Publication date from publisher's Web site.           Publisher         Toronto : McClelland & Stewart           Creation Date         c2003           Example         286 - c21 cm                                                                                                    |